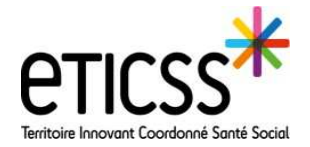

## **INITIER UN PPCS (Plan Personnalisé de Coordination en Santé)**

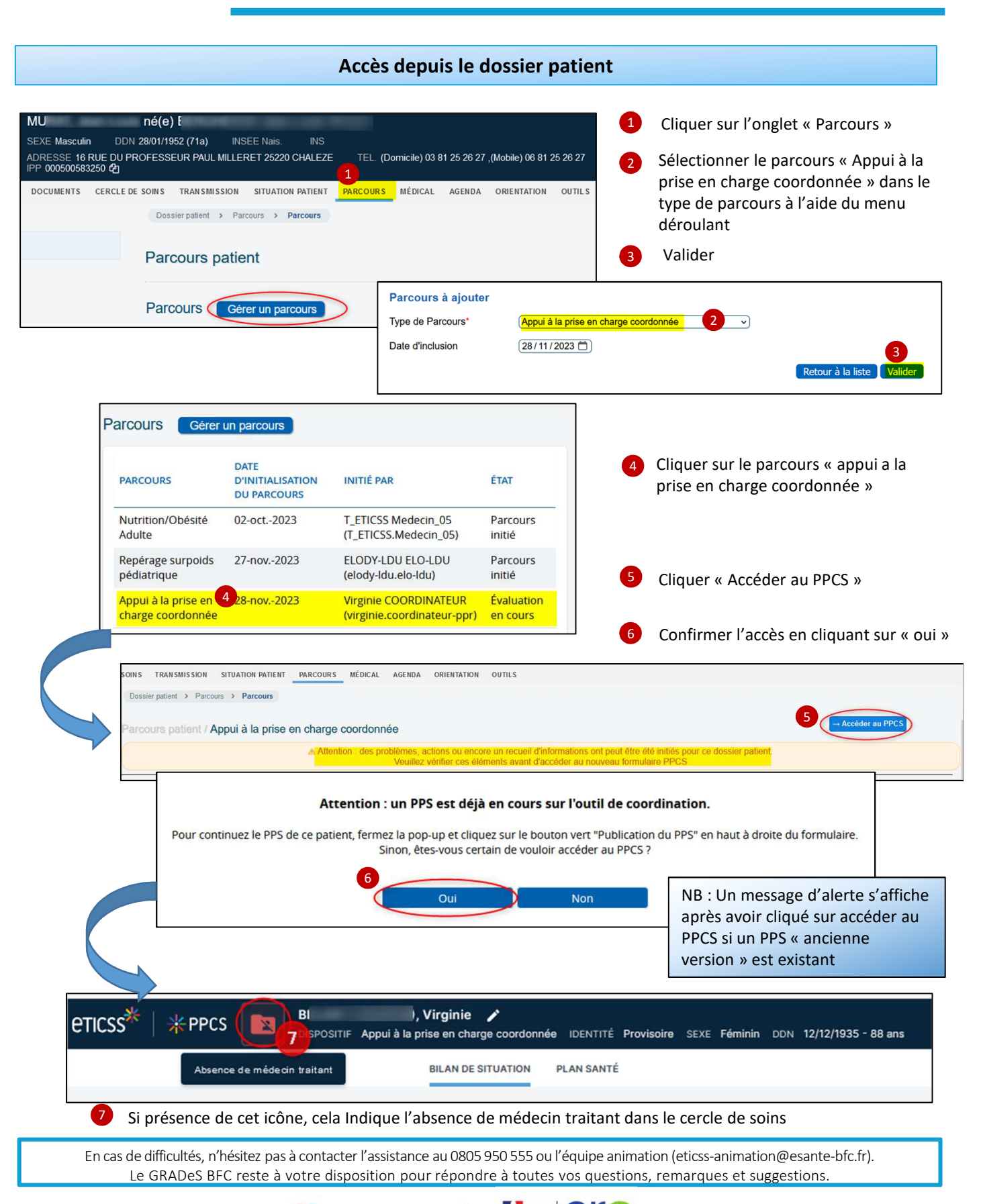

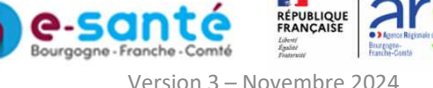